# **ENGAGEMENTS DES EQUIPES**

### 1 / Se connecter à FOOTCLUBS

## 2 / Menu EPREUVES Championnats & Coupes Cliquer sur Compétitions Officielles

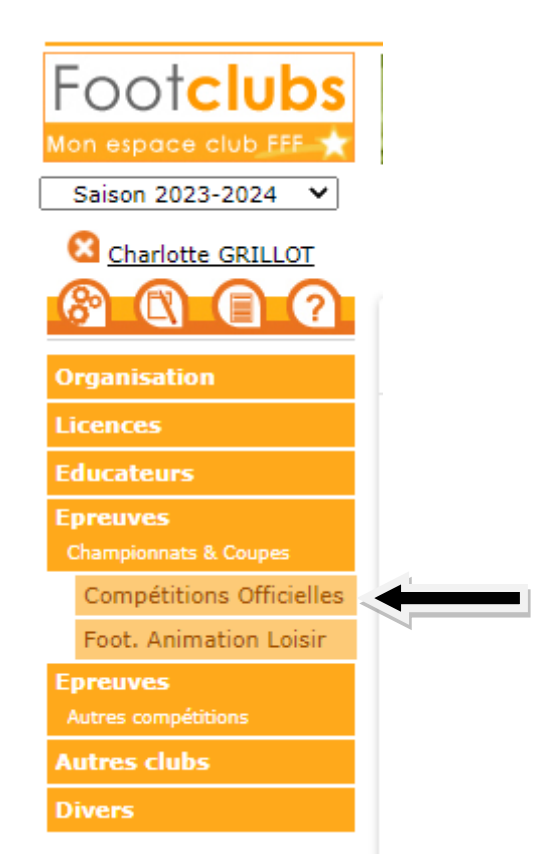

## 3/ Le nouveau Footclubs s'ouvre (menu bleu)

| Footclubs                                                                                                    |                                                               |              | Saison 2023-2024 ?   |
|----------------------------------------------------------------------------------------------------|---------------------------------------------------------------|--------------|----------------------|
| Compétitions<br>Engagements<br>Calendriers<br>Pencontres<br>Classements<br>Agenda des matchs<br>Notifications | Engagements contract DE RESSOURCES                            |              |                      |
| Cliquer sur                                                                                                   | MODE DE RENCONTRE DE LA PHASE TYPE DE PRATIQUE CATEGORE D'ÁGE | AVIS DU CLUB | Nouvel<br>engagement |
|                                                                                                    | Nouvel<br>engagement<br>+                                     |              |                      |

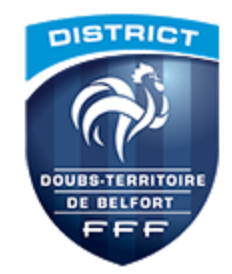

## 4/ CENTRE DE RESSOURCES : Renseigner DISTRICT DTB TYPE DE PRATIQUE : Renseigner FUTSAL

| Nouvel engagement - Etape 1 - Choix de l'épre             | euve                                                        |                                                             |
|-----------------------------------------------------------|-------------------------------------------------------------|-------------------------------------------------------------|
| 4002 - DISTRICT DE FOOT                                   |                                                             |                                                             |
| MODE DE RENCONTRE DE LA PHASE TYPE DE PRATIQUE  Futsal    | ENRE CATÉCORIE D'ÀGE                                        | •                                                           |
| Championnat<br>Futsal U7<br>Phase Phase 1<br>Futsal / U7  | Championnat<br>Futsal U9<br>Phase Phase 1<br>Futsal / U9    | Championnat<br>Futsal U11<br>Phase Phase 1<br>Futsal / U11  |
| Date limite : 24/10/2023                                  | Date limite : 24/10/2023                                    | Date limite : 24/10/2023                                    |
| Championnat<br>Futsal U8F<br>Phase Phase 1<br>Futsal / U8 | Championnat<br>Futsal U11F<br>Phase Phase 1<br>Futsal / U11 | Championnat<br>Futsal U13F<br>Phase Phase 1<br>Futsal / U13 |
| Date limite : 24/10/2023                                  | Date limite : 24/10/2023                                    | Date limite : 24/10/2023                                    |

# 5/ CLIQUER SUR LA CATEGORIE CHOISIE – le rectangle sélectionné apparaît avec une bordure marron CLIQUER ENSUITE SUR ETAPE SUIVANTE en bas de page

|                                                  |  | Championnat |  |  |  |
|--------------------------------------------------|--|-------------|--|--|--|
| <b>Futsal U7</b><br>Phase Phase 1<br>Futsal / U7 |  |             |  |  |  |
| Date limite : 24/10/2023                         |  |             |  |  |  |

### 6/ ENGAGEMENT D'EQUIPE(S)

Si aucune équipe n'apparaît dans la liste déroulante, il faut alors cliquer sur ajouter une nouvelle équipe et attribuer le n° équipe 1 (2, 3, 4 dans l'ordre des équipes que vous inscrivez)

**Rappel**:

Le nombre d'équipe Futsal par club doit être équivalent au nombre d'équipe inscrites en extérieur (exemple : si mon club à trois équipes U11 inscrites en critérium sur l'année, je pourrai inscrire au maximum trois équipes U11 pour la saison Futsal).

Nouvel engagement - Etape 2 - Informations générales

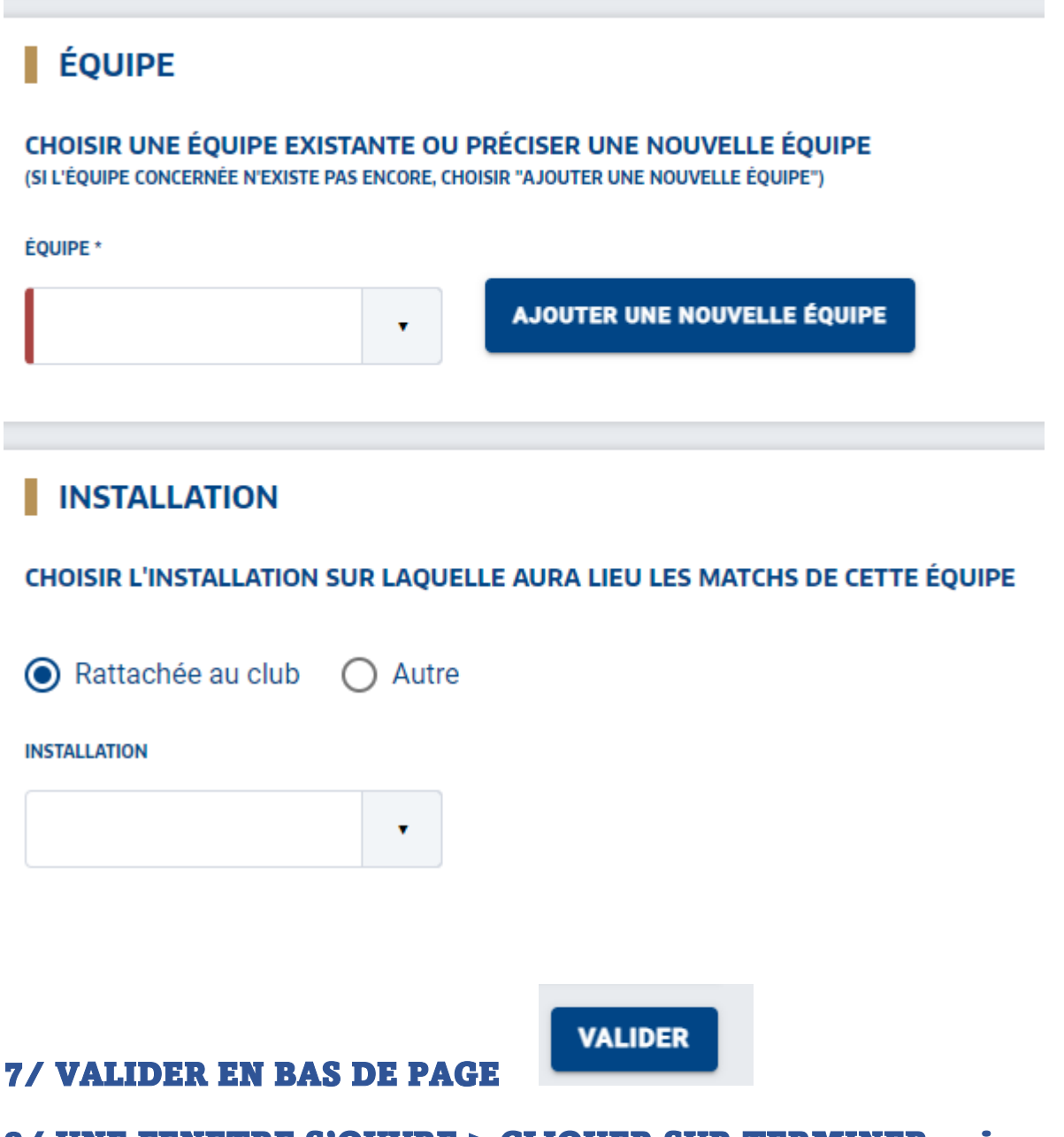

8/ UNE FENETRE S'OUVRE > CLIQUER SUR TERMINER puis un BANDEAU VERT S'AFFICHE VALIDANT L'INSCRIPTION